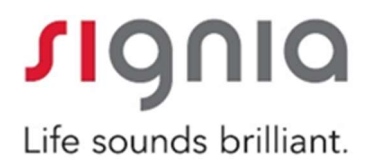

# iScan2

# インストール&操作ガイド

2016/07

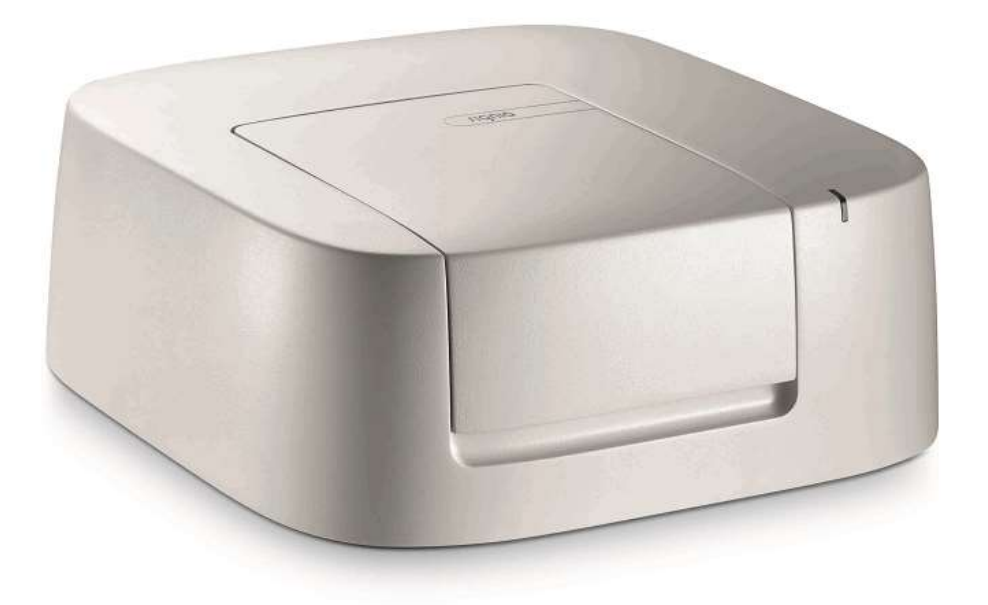

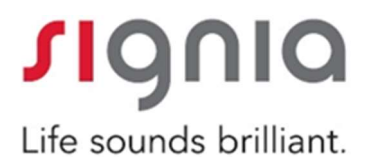

# 【iScan 2 Ver6.0 インストール&操作ガイド】

# 目次

| 1. |      | はじめにお読みください・・・・・・・・・・・・・・・・・・・・・・           | 3 |
|----|------|---------------------------------------------|---|
|    | 1-1  | 最小システム環境・・・・・・・・・・・・・・・・・・・・・・・・・           | 3 |
|    | 1-2  | パッケージ内容・・・・・・・・・・・・・・・・・・・・・・・・             | 3 |
|    | 1-3  | iScan2 本体外観・・・・・・・・・・・・・・・・・・・・・・・・・・・・・・・・ | 4 |
|    | 1-4  | 技術データ・・・・・・・・・・・・・・・・・・・・・・・・・・・・・・         | 4 |
| 2. |      | iScan2インストールガイド・・・・・・・・・・・・・・・・・・・・・・       | 5 |
|    | 2-1  | インストール前の準備・・・・・・・・・・・・・・・・・・・・・・・           | 5 |
|    | 2–2  | インストールプログラムの起動・・・・・・・・・・・・・・・・・・            | 5 |
|    | 2-3  | 設定言語の選択・・・・・・・・・・・・・・・・・・・・・・・・・・・・         | 5 |
|    | 2-4  | インストールウィザードの設定・・・・・・・・・・・・・・・・・・・・・・        | 6 |
|    | 2–5  | 使用許諾契約書の同意・・・・・・・・・・・・・・・・・・・・・・・・・・・・・・・   | 6 |
|    | 2-6  | アップデートマネージャーの起動・・・・・・・・・・・・・・・・・・・・・        | 6 |
|    | 2–7  | プログラムインストール準備完了・・・・・・・・・・・・・・・・・            | 7 |
|    | 2–8  | インストール完了・・・・・・・・・・・・・・・・・・・・・・・・・・・・        | 7 |
|    | 2-9  | パソコンの再起動・・・・・・・・・・・・・・・・・・・・・・・             | 8 |
|    | 2–10 | ) ファイナライズ・・・・・・・・・・・・・・・・・・・・・・・・・・ {       | 3 |
|    | 2-11 | i Scan2 本体のインストール・・・・・・・・・・・・・・・・・・・ {      | 3 |
| З. |      | iScan2の操作・・・・・・・・・・・・・・・・・・・・・・・・・・・・・・     | 9 |
|    | 3-1  | ソフトの起動・・・・・・・・・・・・・・・・・・・・・・・・・・・・・・・       | 9 |
|    | 3-2  | 顧客の選択・・・・・・・・・・・・・・・・・・・・・・・・・・・・・・・・       | 9 |
|    | 3–3  | 校正・・・・・・・・・・・・・・・・・・・・・・・・・・・・・・・・・ 1(      | 0 |
|    | 3-4  | 耳型のスキャン準備・・・・・・・・・・・・・・・・・・・・・・・・・・ 1       | 1 |
|    | 3-5  | 耳型のスキャン・・・・・・・・・・・・・・・・・・・・・・・・・・・ 1        | 1 |
|    | 3-6  | スキャン中の注意・・・・・・・・・・・・・・・・・・・・・・・・・ 12        | 2 |
|    | 3–7  | 注文方法・・・・・・・・・・・・・・・・・・・・・・・・・・・・13~14       | 4 |
|    | 3-8  | その他機能・・・・・・・・・・・・・・・・・・・・・・・・・・・15~18       | 8 |
| 3. | その   | D他 お問い合わせ先・・・・・・・・・・・・・・・・・・・・・・・・・・・・・ 1(  | 9 |

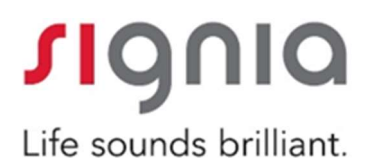

### 1. はじめにお読みください

1-1 最少システム環境

| Windows システム | Windows7 (32bit&64bit) |
|--------------|------------------------|
| NOAH (オプション) | 3.7 or 4.X             |
| CPU          | Single or Dual core    |
| メモリー容量       | 2GB RAM                |
| インターフェース     | USB 2.0 or 3.0         |
| ディスプレイ       | 1024*768. Ture Color   |
| グラフィックカード    | 256MB RAM              |

※その他検証済み Windows OS

• Windows 8 (32bit&64bit)

• Windows10 (32bit&64bit)

※WindowsXP は対応しておりません。

1-2 パッケージ内容

- ◆ iScan2本体 × 1台
- ◆ 電源ケーブル × 1本
- ◆ USBケーブル × 1本
- ◆ 取扱説明書 × 1冊
- ◆ インストール CD × 2枚
- ◆ 保証書 × 1枚

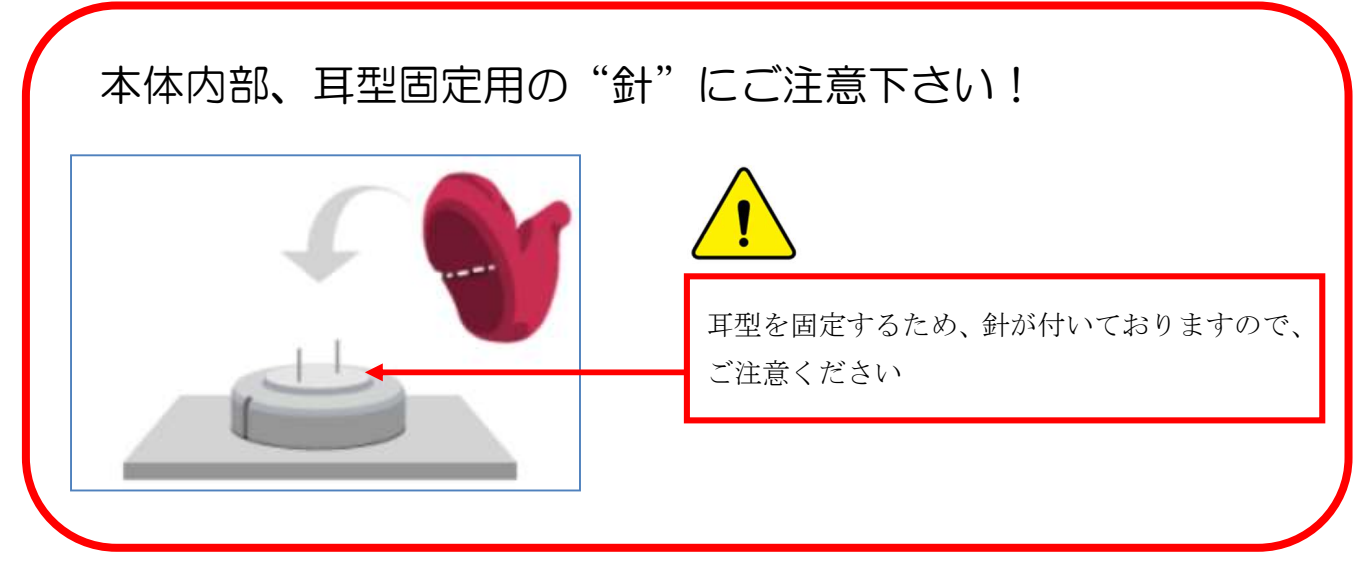

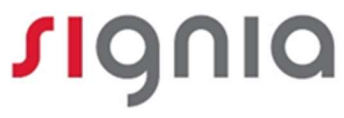

### 1-3 iScan2本体外観

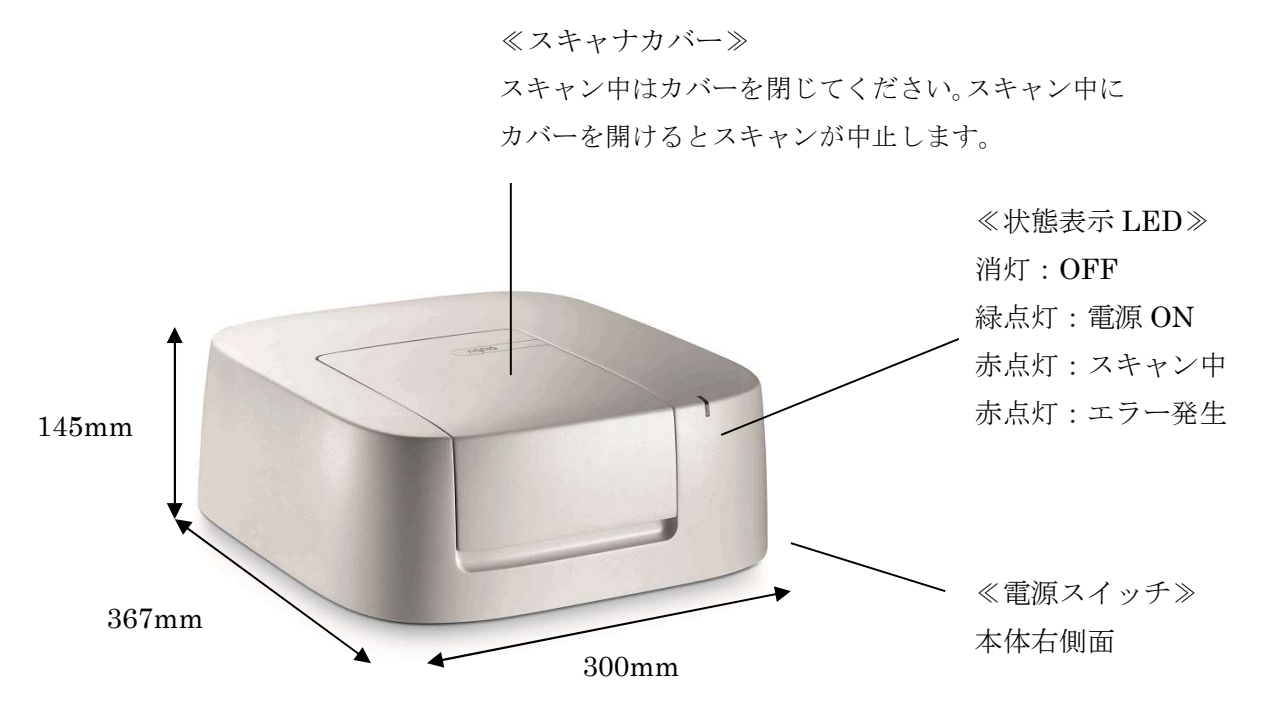

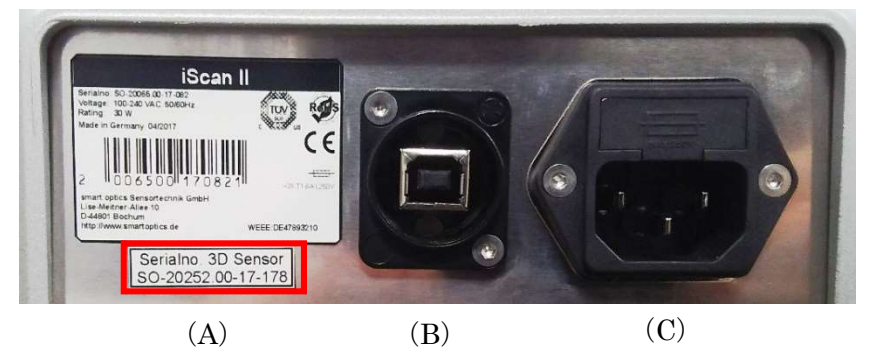

(A) シリアル No

| (B) PC と | USB ケーブルで接続 |
|----------|-------------|
|----------|-------------|

(C) 電源ケーブル

| 1-4 技術データ |                                |
|-----------|--------------------------------|
| スキャン時間    | 約 60 秒                         |
| スキャン精度    | $<~20~~\mu$ m                  |
| 設置環境温度    | $15^{\circ}C \sim 30^{\circ}C$ |
| 輸送中環境温度   | $-5$ °C $\sim$ 50°C            |
| パソコンとの接続  | USB                            |
| 本体重量      | 7.5kg                          |

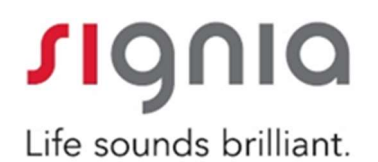

## 2. i S c a n 2 インストールガイド

| 2-1 インストール前の準備                                                                           |                                                                                                    |
|------------------------------------------------------------------------------------------|----------------------------------------------------------------------------------------------------|
| iSacn2 の USB ケーブルはパソコンに挿さずに<br>インストールを開始してください。                                          |                                                                                                    |
| 2-2 インストールプログラムの起動                                                                       |                                                                                                    |
| iScan インストールディスクをパソコンのドラ<br>イブに挿入します。"setup .exe"ファイルを右<br>クリックして「管理者として実行」をクリック<br>します。 | CollibrationDeta       SectupPerequi       SuppertTools       UpdateMenager       UsBDrivers       Data1.ceb       Cod40a.ini         CollibrationDeta       SectupPerequi       Cod40a.ini       Cod40a.ini       Cod40a.ini       Cod40a.ini       Cod40a.ini         Cod40a.ini       Cod40a.ini       Cod40a.ini       Cod40a.ini       Cod40a.ini       Cod40a.ini       Cod40a.ini         Cod40a.ini       Cod40a.ini </th |
| <b>2-3</b> 設定言語の選択                                                                       | iScan 6 - InstallShield Wizard                                                                                                    |
| 言語選択が立ち上がりましたら、"日本語"を<br>選択して"OK"をクリックします。<br>自動的にセットアップの準備が始まります。                       | <ul> <li>インストールで使用する言語を次の中から選択して下さい。</li> <li>日本語         <ul> <li>のK(0) キャンセル</li> </ul> </li> <li>OK(0) キャンセル</li> </ul> Scan 6 - InstallShield Wizard Iscan 6 セットアップは、プログラムセットアップの手順をご案内する<br>InstallShield Wizard を準備しています。しばらくお待ちください。 Windows Installerを設定しています キャンセル                                                                                                    |
|                                                                                          |                                                                                                    |

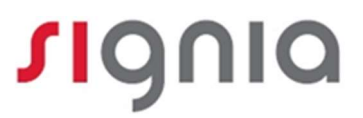

| 2-4 インストールウィザードの設定<br>右記画面が出たら、"次へ"を押してください                            | iScan 6 - InstallShield Wizard       ×         iScan 6用のInstallShield ウィザードへようこそ       InstallShield (R) ウィザードは、ご使用のコンピュータへ iScan 6<br>をインストールします。「次へ」をクリックして、統行してください。         警告: このブログラムは、著作権法および国際協定によって(保護<br>されています。         < 戻る(B) 次へ(N) > キャンセル                                                                                                    |
|------------------------------------------------------------------------|----------------------------------------------------------------------------------------------------|
| 2-5 使用許諾契約書の同意<br>同意書のチェックボックス2つにチェックを入れ<br>て、"次へ"をクリックします。            | iScan 6 - InstallShield Wizard 使用許諾契約<br>次の使用許諾契約書を注意深(お読みください。 License Agreement You (hereinafter reffered to as "User") shall irrevocably accept these terms and conditions by initial installation or initial use of the present software ("Software"). 81 License Rights. Proprietarv Rights ⑦ 使用許諾契約の条項に同意します(A) 『中期印》 ④ か設むな条件を承諾します InstalShield < 戻る(B) 次へ(N) > キャンセル |
| 2-6 アップデートマネージャーの起動<br>"アップデートマネージャーは起動しないでく<br>ださい"を選択して"次へ"をクリックします。 | iScan 6 - InstallShield Wizard       X         アップデートマネージャは自動的にコンポーネントを更新してシステムを最新状態に保<br>ちます。       アップデートマネージャは自動的にコンポーネントを更新してシステムを最新状態に保         アップデートマネージャは自動的にコンポーネントを更新してシステムを最新状態に保         アップデートマネージャは自動のしてください。         アップデートマネージャは起動しないでください         InstallShield         <戻る(B) 次へ(N) > キャンセル                                                                 |

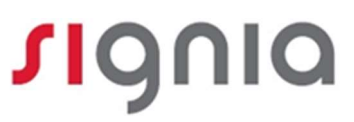

| 2-7 プログラムインストール準備完了                                      |                                                                                                    |
|----------------------------------------------------------|----------------------------------------------------------------------------------------------------|
| "インストール"をクリックします。                                        | iScan 6 - InstallShield Wizard     ×       プログラムをインストールする準備ができました。     ・・・・・・・・・・・・・・・・・・・・・・・・・・・・・・・・・・・・                                                                                                    |
| インストールが開始されます。そのまましばら<br>くお待ちください。                       | インストールの設定を参照したり変更する場合は、「戻る」をクリックしてください。「キャンセル」をク<br>リックすると、ウィザードを終了します。                                                                                                    |
|                                                          | InstallShield<br><戻る(B) インストール(I) キャンセル                                                                                                    |
|                                                          | iScan 6 - InstallShield Wizard       - ロ ×         iScan 6 をインストールしています       選択したプログラム機能をインストールしています。         運択したプログラム機能をインストールしています。       - ロ ×         InstallShield ウィザードは、iScan 6 をインストールしています。しばらくお待ちください。       - ステータス:                                           |
|                                                          | InstallShield<br>< 戻る(B)                                                                                                    |
| 2-8 インストール完了                                             | iScan 6 - InstallShield Wizard                                                                                                    |
| インストールが完了すると右記の画面が表示さ<br>れます。"完了"をクリックしてインストール<br>は終了です。 | InstallShield ウィザードを完了しました<br>InstallShield ウィザードは、IScan 6 を正常にインストールしました。<br>「完了」をクリックして、ウィザードを終了してください。<br>PCを再起動してください<br>IScanへルブを開くにはAdobe Acrobat Readerが必要です。この<br>のソフトは無値でダウンロードができます。最新版成こちらで確認いただけます。http://get.adobe.com/de/reader<br>□ Windows Installer のログを表示 |
|                                                          | < 戻る(B) <b>完了(F)</b> キャンセル                                                                                                    |

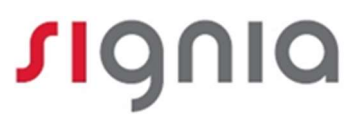

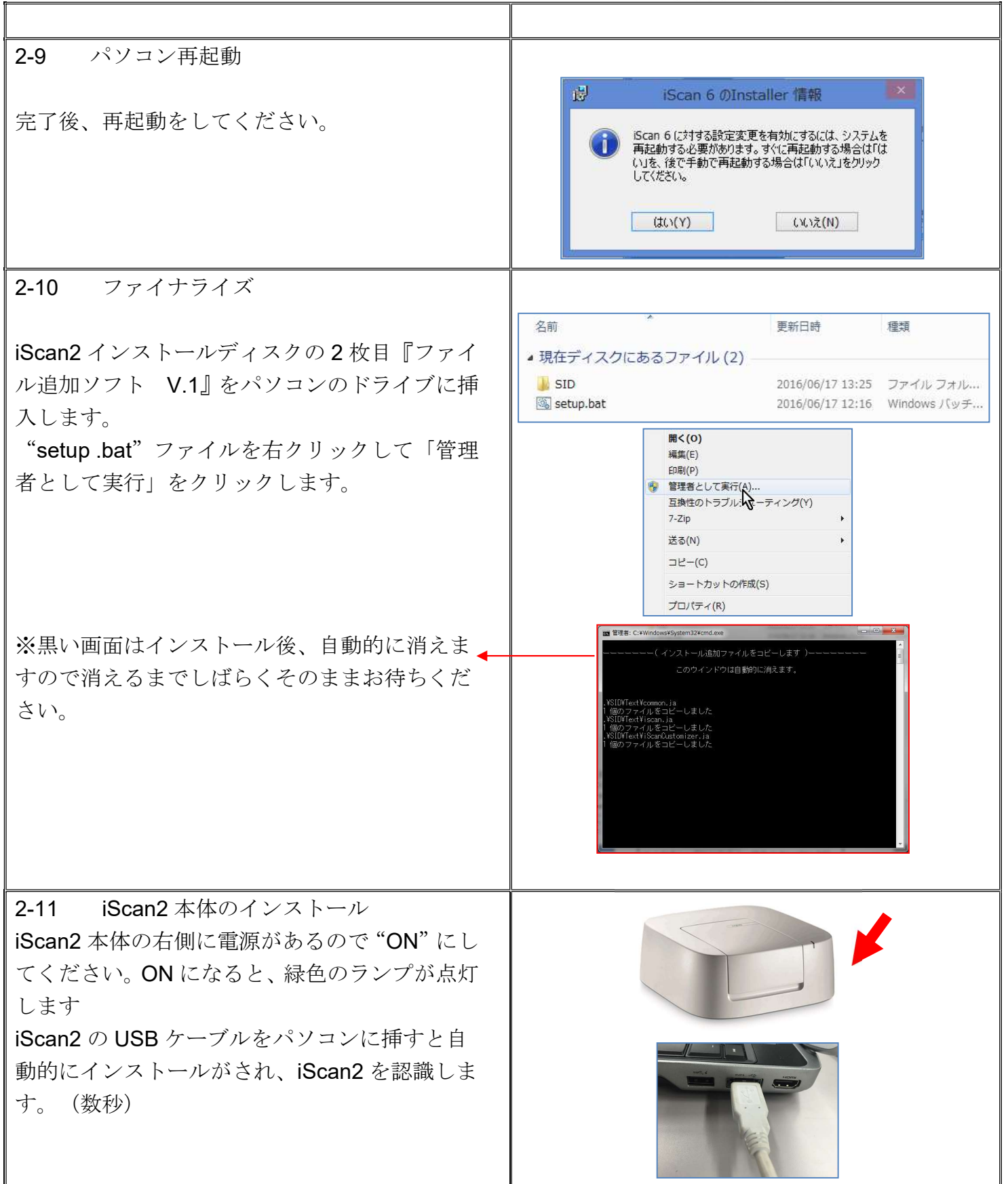

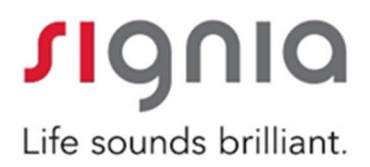

### 3. iScan2の操作

#### 3-1 ソフトの起動

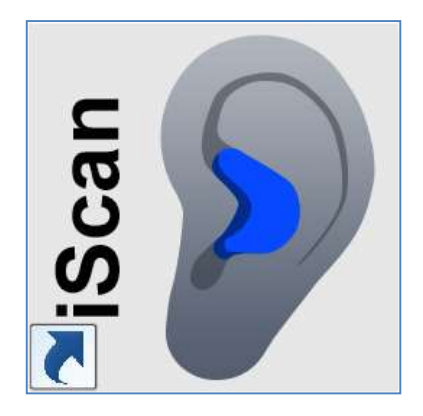

#### 3-2 顧客の選択

| 氏名:                   |                        | 検索すべてを表示   |            |   |
|-----------------------|------------------------|------------|------------|---|
| フリカ*ナ 🔺               | 氏名                     | 生年月日       | 最近の記録      | ^ |
| 20160516/\° - ኮታ-ディA= | 20160516パ° - トナーデ イA - | 1960/01/01 | 2015/05/21 |   |
| 2_primax試聴_中度65       | アプリあり                  | 1940/05/05 | 2016/03/23 |   |
| 3_primax試聴_高度80       | アプリあり                  | 1940/05/05 | 2016/03/23 |   |
| 4_primax試聴_カスタマイズ     | アプリあり                  | 1940/05/05 | 2016/03/23 |   |
| iScan                 | iScan                  |            | 2016/06/06 |   |
| unity3                | unity3                 |            | 2016/05/11 |   |
| テスト                   | テスト                    | 1950/01/01 | 2013/06/22 | ~ |
| 〉顧客情報                 |                        |            |            |   |

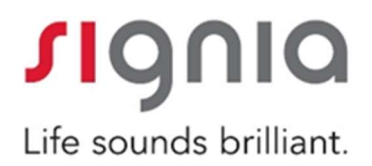

3-3 校正

iScan2納品時や設置場所を移動した場合は校正を行ってください。 ※その後は2か月に1回程度校正の実施をお勧めいたします。

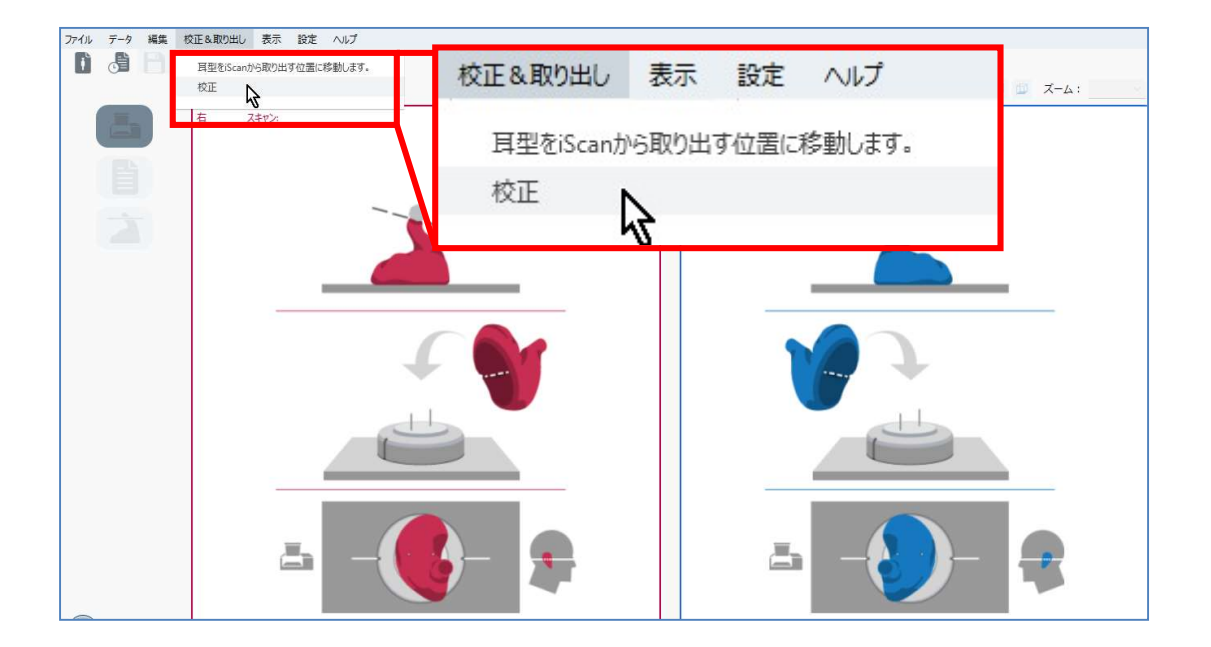

iScan2 が起動中はスキャナーカバーを開けずに『終了』になるまでお待ちください。

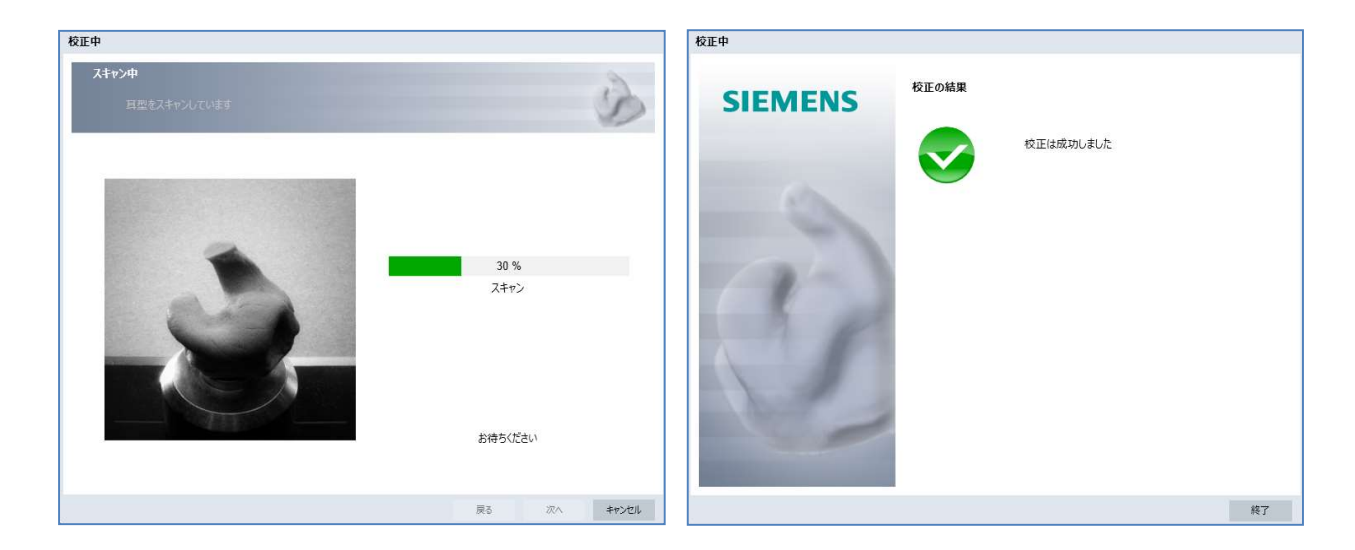

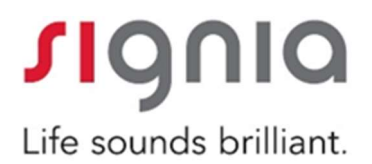

3-4 耳型のスキャン準備

iScan2に耳型を設置(水平線に合わせる) ※オトブロック(または綿球)は外してください。

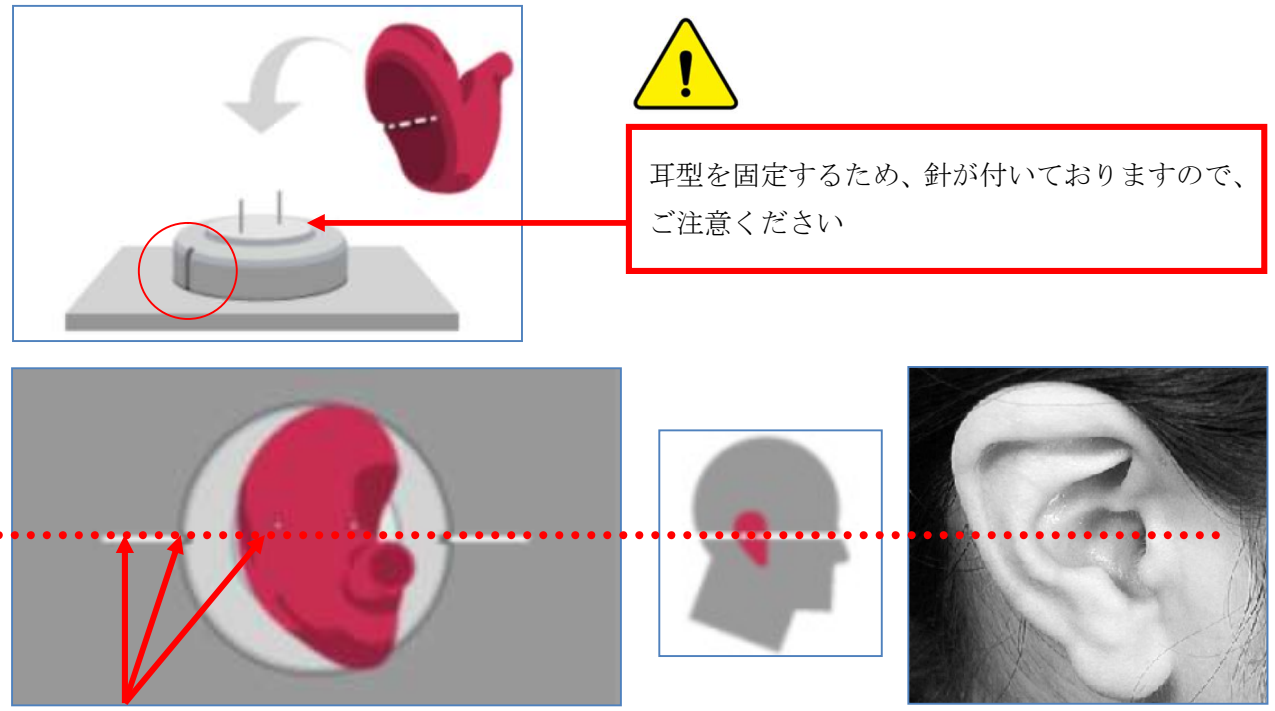

水平線に合わせる

(※耳型採取時に平行線を定規等で付けておくとわかりやすくなります)

3-5 耳型のスキャン

編集から『右耳または左耳をスキャン』を選択

| ファイル データ | 編集 校正&取り出し 表示 設              | 定 ヘルプ         | -        |
|----------|------------------------------|---------------|----------|
|          | 右周型をスキャン  入                  | 編集 校正&取り出し 表示 | :        |
|          | 右側スキャンデータの削除<br>左側スキャンデータの削除 | 右耳型をスキャン      | 7442     |
|          | ARAT JUST                    | 左耳型をスキャン      |          |
|          | _                            | 右側スキャンデータの削除  |          |
|          |                              | 左側スキャンデータの削除  |          |
|          |                              | 左右スキャンの変更     |          |
|          |                              |               | ≞ -()- ₹ |

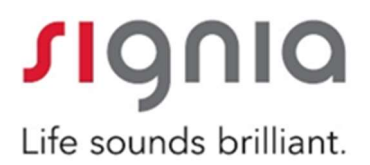

3-6 スキャン中の注意

スキャン時間(約60秒)は、パソコンのスペックによって違いがあります。 スキャン中はスキャナーカバーを開けないでください

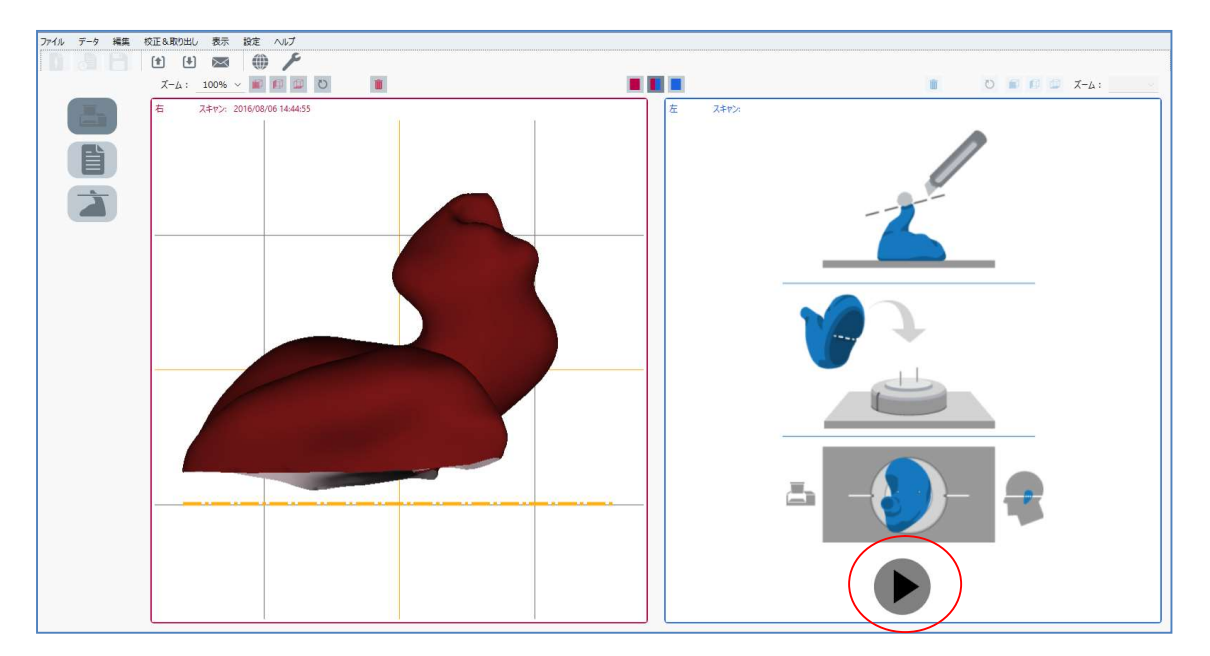

※こちらのボタンでもスキャン開始出来ます

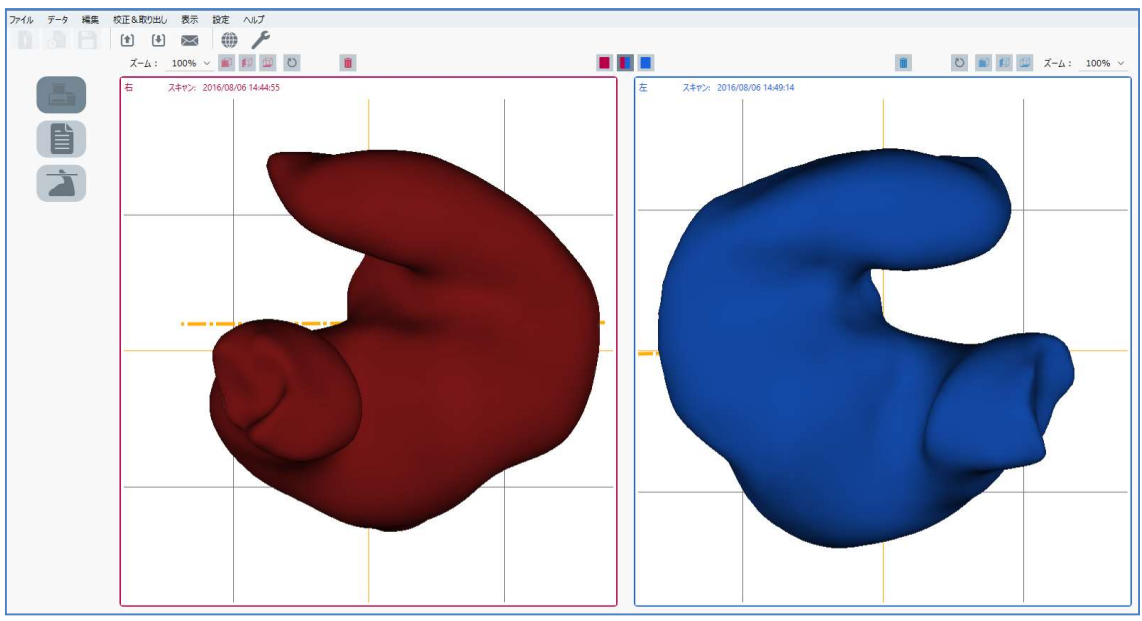

スキャン完了(左右スキャン)

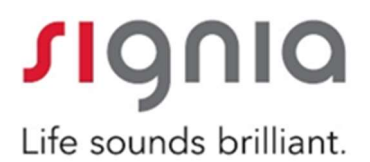

3-7 注文方法

3-7-1 スキャンデータをeメールで送信

ツールバーのメールボタンを押すとメールが立ち上がり、スキャンデータもそのまま添付 されて便利です。

Email  $\mathcal{T} \models \mathcal{V} \land$ :e-order.jp@sivantos.com

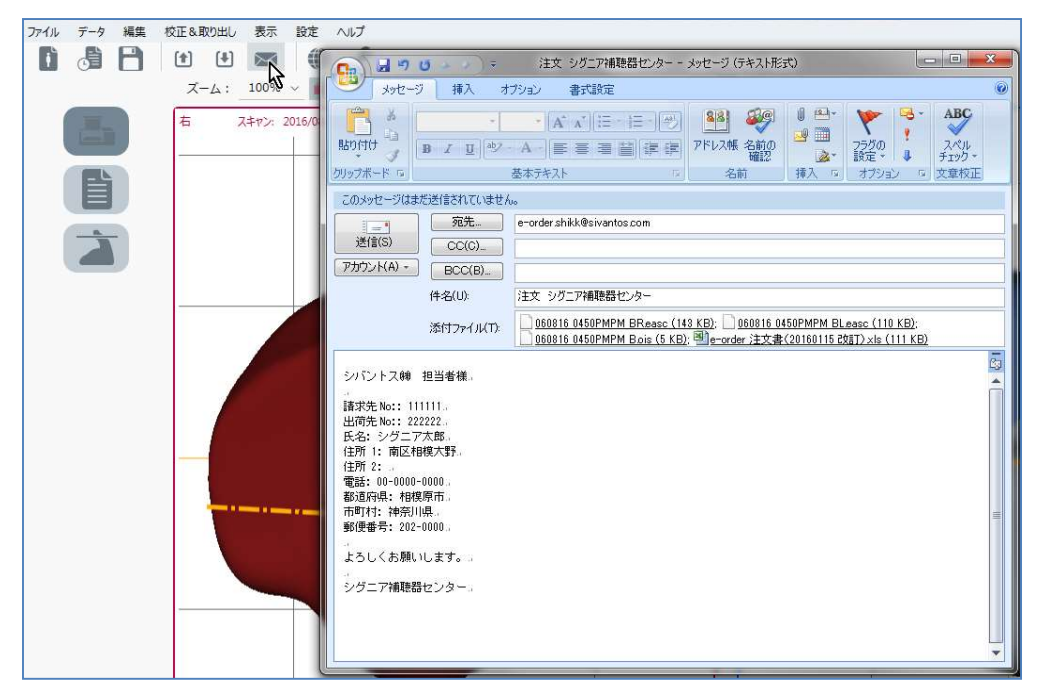

《ワンポイント》

事前に弊社カスタマーサービスのアドレスや、貴店の請求先 No、出荷先 No、住所等設定 しておくとよりスムーズです。

※請求先 No、出荷先 No がご不明な場合は、弊社営業担当までお問い合わせください。

| SUC ALT   | コーザー設定                                   |
|-----------|------------------------------------------|
| ERAE (VV) | 一般 eメールオプション                             |
| 32 T.M    | 送信先アドレス: le-order.shikk@sivantos.com     |
| 言語        | eメールタイトル:注文 シグニア補聴器センター                  |
|           | 顧客データ                                    |
| C         | 請求先No: 11111                             |
|           | 出荷先No: 222222                            |
| 、 ユーザー設定… | 氏名:シグニア太郎                                |
|           | 住所 1: 南区相模大野                             |
| 7         | 住所 2:                                    |
|           | 郭道府唱:神奈川県                                |
|           | m// 年長年- 202-0000                        |
|           |                                          |
|           |                                          |
|           |                                          |
|           | 7世代1127177777777777777777777777777777777 |
|           | 27 1795                                  |
| iScan     | 2 V                                      |
| ibean     |                                          |
|           |                                          |
|           | ОК <b>キャン</b> ヤル                         |

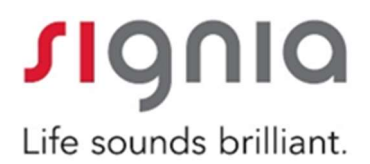

3-7-2 スキャンデータを e メールで送信

エクセルの注文書に記入し、先ほど立ち上げたメールウィンドウに貼りつけ送信します。

| Ŧ                                                                                | 電話番号                                         | お問い合わせ番号:                                |
|----------------------------------------------------------------------------------|----------------------------------------------|------------------------------------------|
| 8シグニア補助                                                                          | 息器センター                                       | 注文書号:                                    |
| 8 神亲川県相                                                                          | 模原市南区相模大野                                    | 注文目: H 28 ( 2016 )年 6 月 1 日              |
|                                                                                  |                                              | 希望納期:H 28 ( 2016 )年 6 月 14 自             |
| き 担 角 名:                                                                         | シグニア太郎                                       |                                          |
| 取扱店コード」                                                                          | 222222                                       | ロアクアプロテクト(有料:1台ににつき6,000円非原税)            |
|                                                                                  |                                              | 日本 日本 50/58 補總器内部を保護する防水オプション            |
| 718.7                                                                            |                                              | (法binax, miconのみ, CIC, CIC312不可)         |
| \$ 000                                                                           |                                              |                                          |
| # 000                                                                            |                                              |                                          |
|                                                                                  | - 1                                          |                                          |
|                                                                                  | 2 30 年 7 月 15 日 👬                            |                                          |
| (2)                                                                              | 層 1955 年)                                    | 「友 「方 12 取り出しノッチ(RN)                     |
| 口耳の状態                                                                            | 口補糖器の経験                                      | 20 ハーフサイズ(HS)                            |
| 耳回乾燥                                                                             | 口なし 日初 回復用中                                  | ロワックスガージーフックスが後日できないほきスキーをプラッククリアットにないます |
| \$17ck                                                                           |                                              | □標準(/ワックス) □その物( )                       |
| 数ちかい                                                                             | 使用年数 ( 4 )年                                  | 口希望ベントタイプ                                |
| 小回普遍                                                                             | □ 其あな □ 其かけ □ ポワット                           | □ ま □ 右 11 ペント無し(NV)                     |
|                                                                                  | メーカー名 シーメンス                                  | □ 室 □ 有 21 IROS (IR)                     |
|                                                                                  | モデル名 インシオ7mi                                 | LE 1 22 SEMI IROS(SR) ( Φ)               |
|                                                                                  |                                              |                                          |
| 1.58                                                                             | 211月中 (111年) 001                             |                                          |
|                                                                                  | (11/2)                                       | ホールベント 41 (カ=のがか) 42 (カ=10)かり            |
| 使用名 (シリーズ)                                                                       | #17 219 19-                                  |                                          |
| 1000000000                                                                       |                                              |                                          |
| 市内口が原始                                                                           | Juur                                         |                                          |
| (オプションを含む)                                                                       | ¥532,000                                     | 不快 100 100 100 100 100                   |
| O左                                                                               | 〇右 ⑧南耳                                       |                                          |
| 4/14/19-12, bais bir                                                             | MO/MOSIZ/OTILC AN HE CY.                     | theory of the of                         |
| ロシェルカラー過火                                                                        | 記載のない場合はページュになります。<br>※coolはあずご記載(ださい、       | ** 右 **                                  |
| コカー                                                                              | 色) 一 右(マゼンタ 色)                               | 125Hz 250Hz 500Hz 1KHz 2KHz 4KHz 8KHz    |
| ロフェイスプレートカ                                                                       | ラー選択(派binax, miconのみ)                        | 5 40 40 50 50 60 60 65 d                 |
| A DIA COLOR                                                                      | ALLEN ROULING CHRONICE                       |                                          |
| -24 OF                                                                           |                                              |                                          |
| ED 088                                                                           | 014                                          | 不快 95 100 100                            |
| O uneter-1                                                                       | 0                                            |                                          |
| 17-29 O C                                                                        |                                              | O膳曾奈別能(単音節)                              |
| *771                                                                             | 0                                            | 舟所能 左 90 % 右 90 %                        |
| ロコントロールオプシ                                                                       | /亚ン(派binax, miconiz, 無料)                     | 口名入れ(有料:1合につき2,160円税込)                   |
| 左ノ右                                                                              | 19 ポリュームコントロール レ フナログ クジタル                   | <b>□ z □ z</b>                           |
| 10 R 0 R 0 R 0 R 0                                                               | 18 環境スイッチ[メモリー]                              | 口特記事項 日常訪祝日                              |
| 有料 回左 □右                                                                         | 14テレコイル(LSツイン・LSのみ)                          | 10                                       |
| 有料 回差 □ 右                                                                        |                                              | 小さめにしてください                               |
| 有料<br>□を□ち<br>□を□ち                                                               | 24オートフォン(LSツイン・LSのみ)                         |                                          |
| 有料<br>2 を 2 市<br>2 を 2 市<br>2 を 2 市<br>第料<br>2 を 2 市<br>第料<br>2 を 2 市            | 24 オートフォン(LSツイン・LSのみ)<br>25 ノンワイヤレス(ワイヤレス不要) |                                          |
| 有料<br>一定<br>一方<br>一定<br>一方<br>一方<br>一方<br>一方<br>一方<br>一方<br>一方<br>一方<br>一方<br>一方 | 24 オートフォン(LSツイン・LSのみ)<br>25 ノンワイヤレス(ワイヤレス不要) |                                          |

14

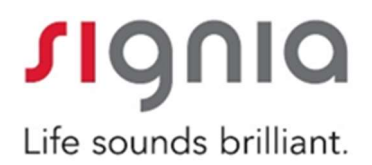

3-8 その他機能

3-8-1 《マークと注釈をつける》

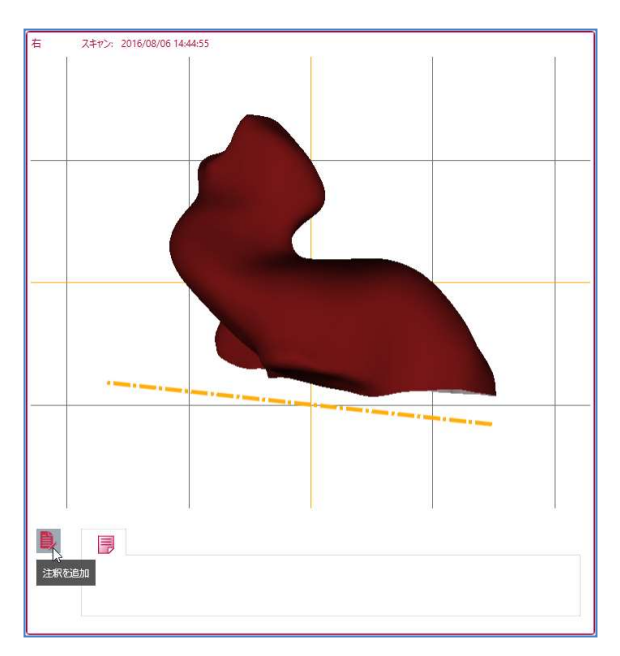

1、『注釈を追加』をクリック

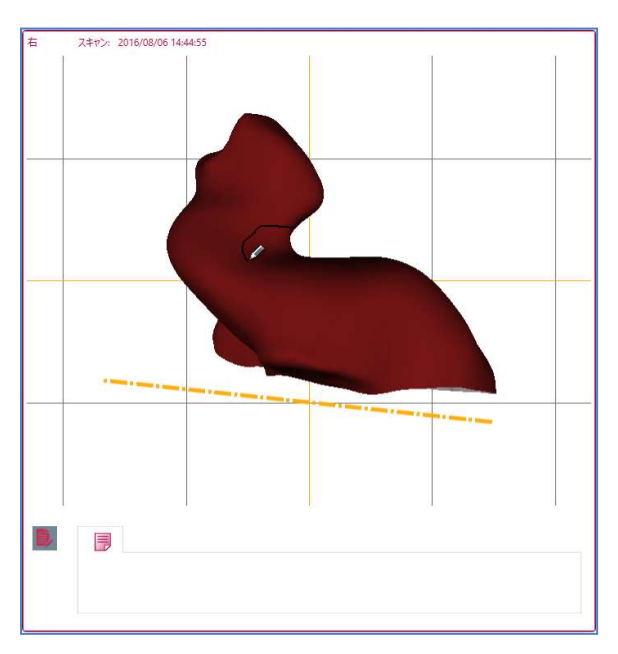

2、注意する場所を囲む

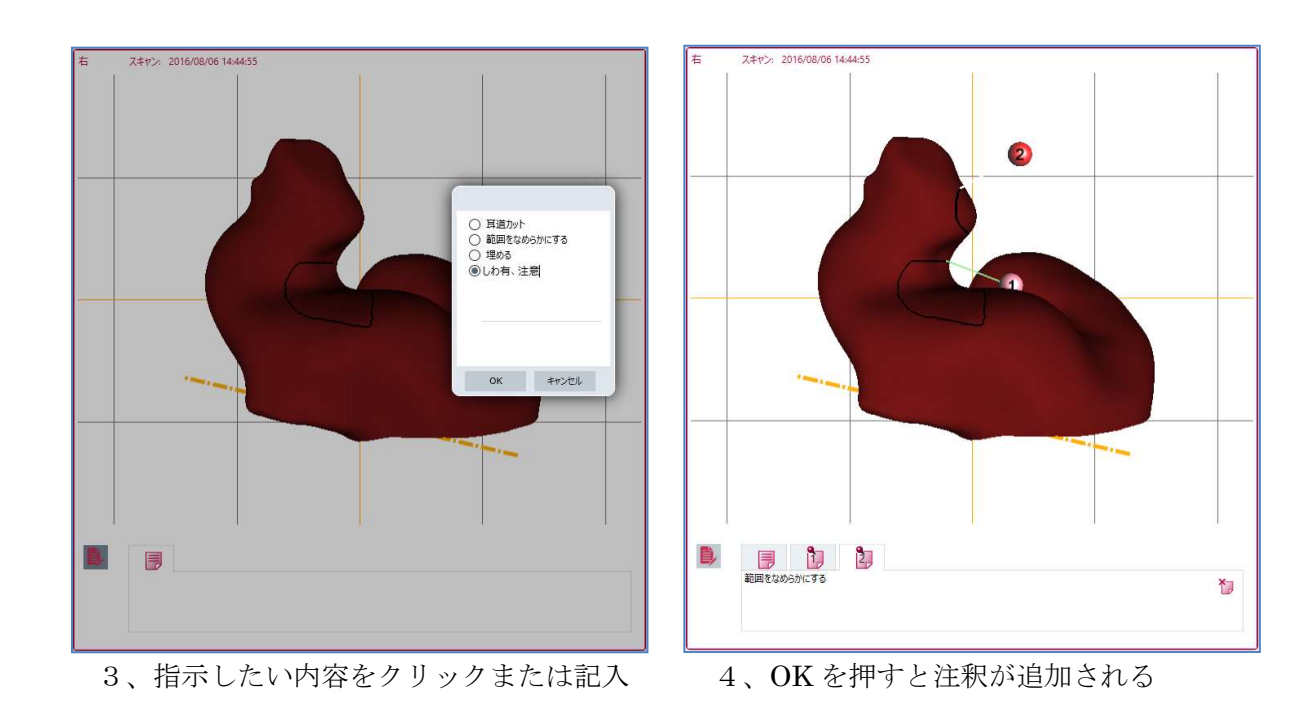

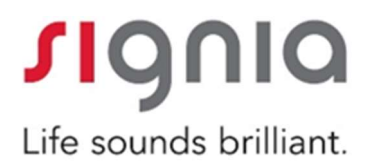

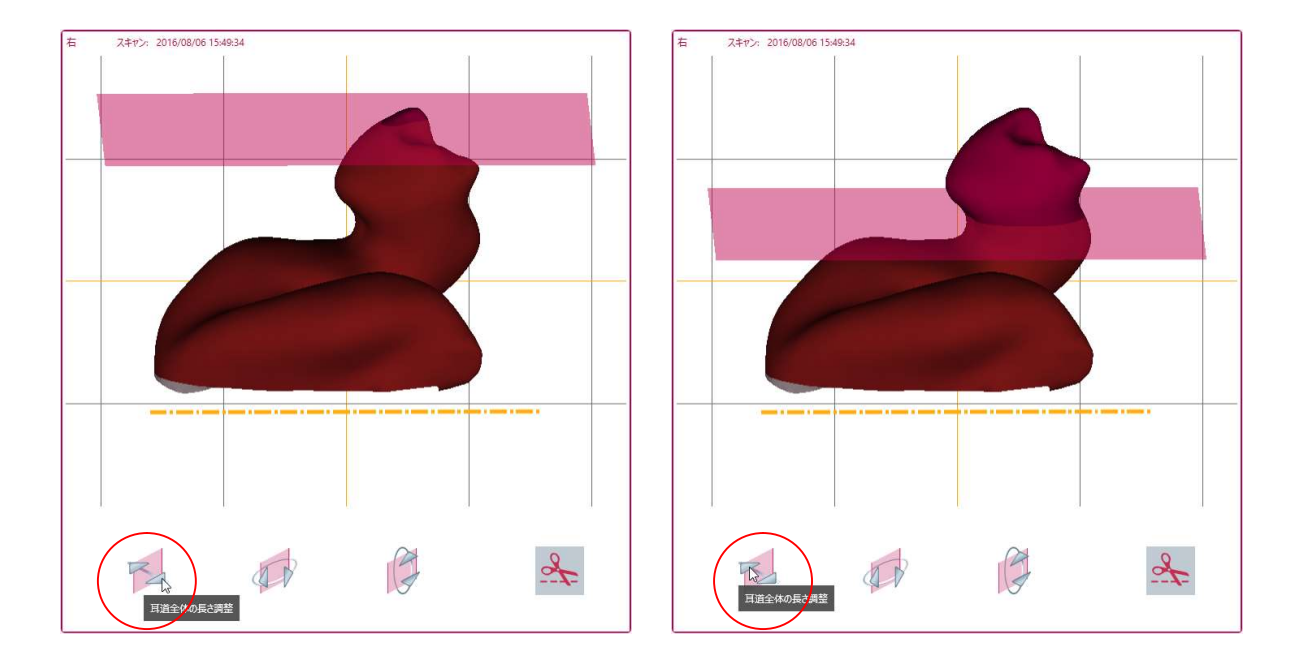

3-8-2 ≪耳道の長さをカット≫

3-8-3 ≪耳道の傾きカット①…耳道前後の長さ≫

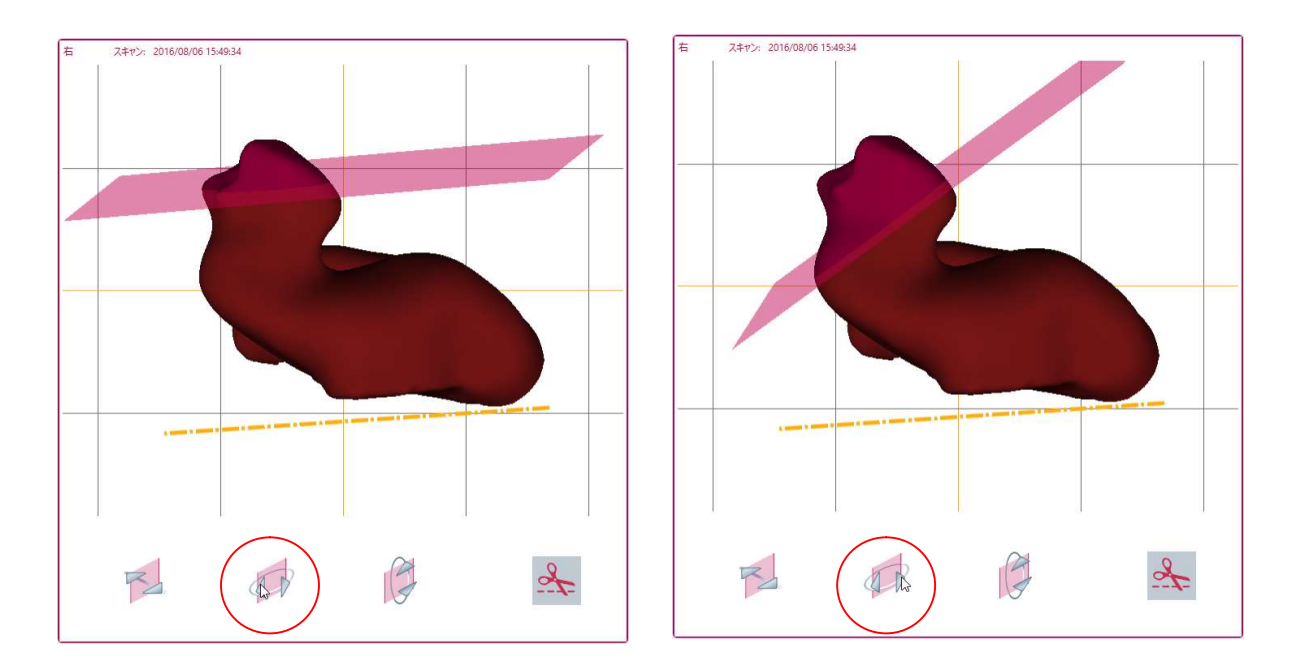

iScan2 Ver6.0 インストールマニュアル

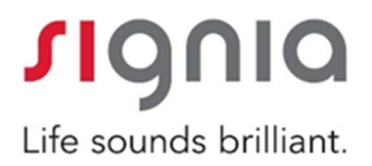

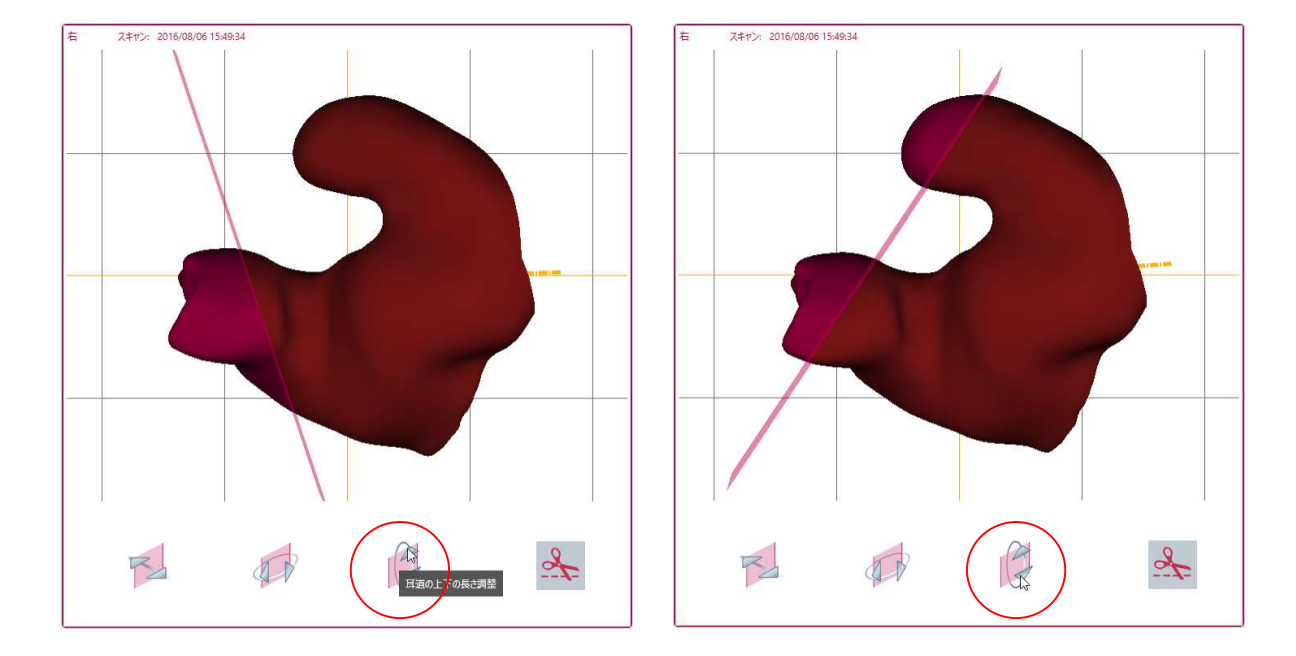

3-8-4 ≪耳道の傾きカット②…耳道上下の長さ≫

3-8-5 ≪ PC がインターネットに繋がっていない場合≫
 3-8-5-1 エクスポートをする

| セッジ | ションを保  | 存           |
|-----|--------|-------------|
| e×- | ・ルで送る  | har         |
| スキ  | ャンファイノ | レのエクスポート… 📐 |
| スキ  | ャンファイノ | いのインポート     |

| 0 4<br>0 4                     | ニクスホートします;<br>5側             | 07<br>O 2     | 上側         | ۲ | 両側   |
|--------------------------------|------------------------------|---------------|------------|---|------|
| <b>夏客データ</b><br>生<br>ら<br>上年月日 | iScan<br>iScan<br>1950/11/11 |               | yyyy/MM/dd |   |      |
| 1424:                          |                              |               |            |   |      |
| ワーゲットディレクト                     | IJ- C:\Users\SH              | II Training\D | lesktop    |   | ブラウズ |
| アイル名:                          | 060916_055                   | 9PM_B.ois     | 1          |   |      |
|                                | - 0 194 @                    | STI           |            |   |      |

※ここでは保存先をデスクトップに設定しています

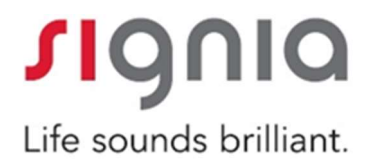

| 左のASCファイルをエクスポート        |             |
|-------------------------|-------------|
| 100 %                   |             |
| ロクスポート完了                |             |
|                         |             |
| コー エクスポートが完了したら、このウインドウ | を閉じてください    |
|                         | ento e neer |
|                         | 0           |

BL.easc

3-8-6 《各種ボタンの紹介》

3-8-5-2 エクスポート完了後 OK を押し、保存先を確認。

デスクトップ上(保存先)に3つのデータが出来上がりました。 このデータをメモリースティックにて、メール機能のある PC へ移動して送信してください。

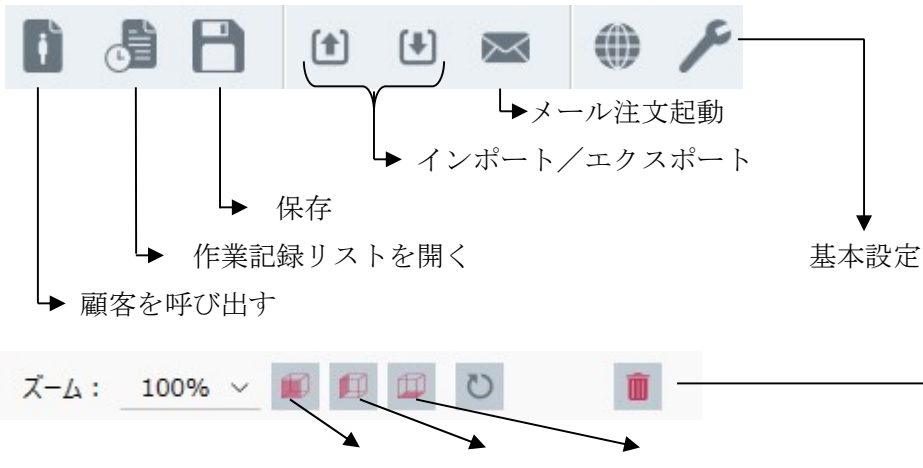

iScan2 Ver6.0 インストールマニュアル

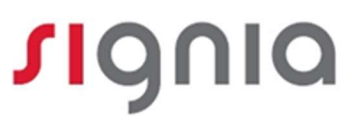

スキャンデータ削除

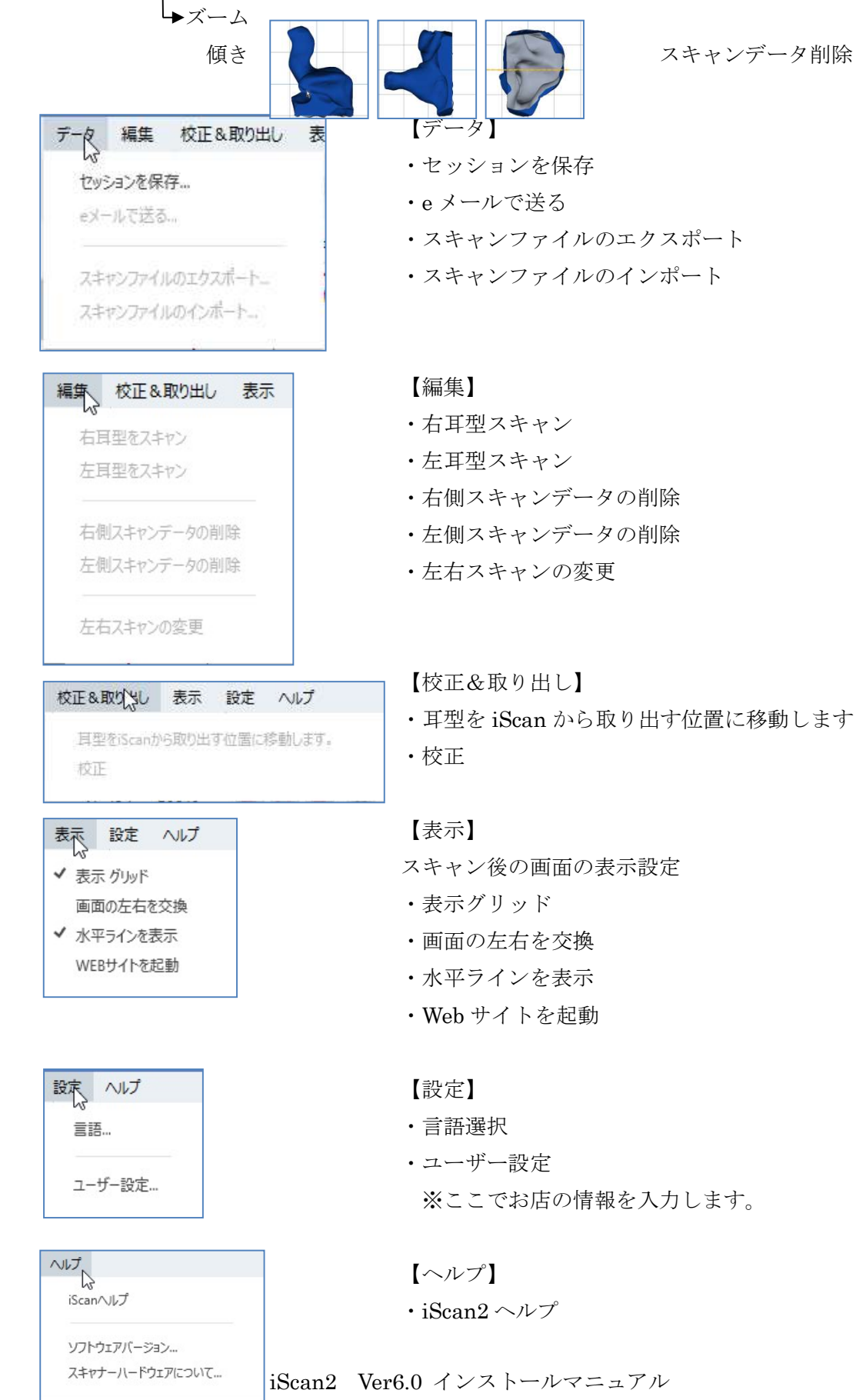

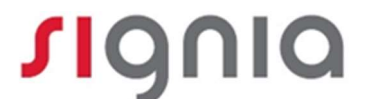

・ソフトウェアバージョン・スキャナーハードウェアについて

### 4. その他 お問い合わせ先

iScan2 に関するご質問は、弊社カスタマーサービスまでお願いいたします。

# TEL: 0800-222-4133

続いて音声ガイダンス従って③番を選択

※本フリーコールは IP 電話からは繋がりません。

ご利用の場合は、046-409-4133までお問い合わせください。

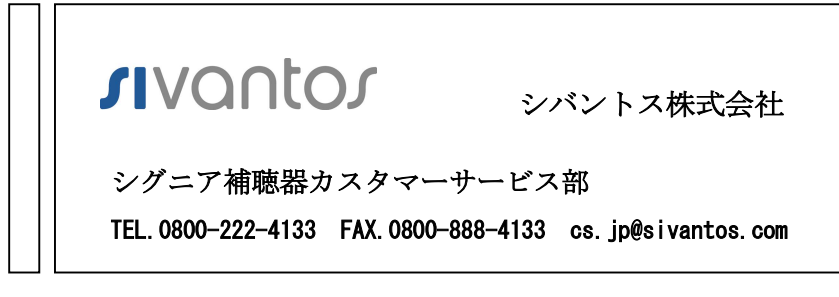

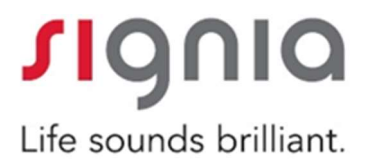